# DATA WAREHOUSE (DOCUMENTS) SAP BUSINESS ONE - MANUAL

**RM** Gastro

Kamil Bronowski

## SPIS TREŚCI

| 1. Doc's in month's Excel            | 2 |
|--------------------------------------|---|
| 2. Positions by users on doc's Excel | 4 |
| 3. Doc's by users Excel              | 5 |
| 4. Pos by users Excel                | 7 |
| 5. Dostępne kolumny                  | 8 |
| 6. Spis ilustracji                   | 9 |

### 1. DOC'S IN MONTH'S EXCEL

Tabelka zawiera ilość wystawionych dokumentów oraz towarów/usług, które zostały wystawione w ciągu roku lub kilku lat.

|             | 1<br>2 Year<br>3 Person - document   | (Wszystko) *<br>(Wszystko) * | c       |         |         | Filtr         | rv reczne |                 |         | J       | к       |         |        |        |         |         |        |         |         |         |         |         |        |        | Y        | z       | AA      | AB     | AC      | AD      | AE        |
|-------------|--------------------------------------|------------------------------|---------|---------|---------|---------------|-----------|-----------------|---------|---------|---------|---------|--------|--------|---------|---------|--------|---------|---------|---------|---------|---------|--------|--------|----------|---------|---------|--------|---------|---------|-----------|
|             | 4                                    | Etykiety kolumn-             |         |         |         | The y recence |           |                 |         |         |         |         |        |        |         |         |        |         |         |         |         |         |        |        |          |         |         |        |         |         |           |
|             | 6 Etykiety wierszy                   | 7 31                         | 30      | 29      | 28      |               |           |                 |         | 23      | 22      | 21      | 20     | 19     | 18      | 17      | 16     | 15      | 14      | 13      | 12      | 11      | 10     | 09     | 08       | 07      | 06      | 05     | 04      | 03      | <u>)2</u> |
|             | 7 001                                |                              | -       |         |         |               |           | _               |         |         |         |         |        |        |         |         |        |         |         |         |         |         |        |        |          |         |         |        |         |         | -         |
|             | Balles - Ark                         |                              |         |         |         |               |           |                 |         |         |         |         |        |        |         |         |        |         |         |         |         |         |        |        |          |         |         |        |         |         |           |
|             | 10 Suma z Ouantity of documents      | 266                          | 245     | 320     | 417     | 608           | 227       | 7 222           | 265     | 206     |         | 244     | 458    | 396    | 265     | 240     | 250    | 249     | 285     | 409     | 477     | 200     | 214    | 205    | 210      | 222     | 322     | 100    | 160     | 11      | 7         |
| Mincipe     | Součet z Quantity of items           | 5132.5                       | 3021    | 2597    | 3348 5  | 5192          | 2061.6    | 3 2504 7        | 2867    | 2405    | 279     | 2746    | 3072   | 2004 5 | 3069.48 | 2441.2  | 2892.2 | 4217.5  | 4037.55 | 3749.5  | 3563.5  | 2719.5  | 2428   | 2305.5 | 1760     | 1753.5  | 2254.8  | 1870   | 1458    | 41.5    | 13        |
| ivilesiąc I | 02                                   | 0102,0                       | 002     | 2001    | 0040,0  | 0102          | 2001,0    | 2004,1          | 2001    | 2400    | 2,00    | -       | 0011   | 2004,0 | 0000,40 | 2.111,2 | 2002.2 | 4211,0  | 4001,00 | 0140,0  | 0000,0  | 2710,0  | 2420   | 2000,0 |          | 1100,0  | 2204,0  | 1010   | 1400    | 411,0   |           |
|             | Sales - A/R                          |                              |         |         |         |               |           |                 |         |         |         |         |        |        |         |         |        |         |         |         |         |         |        |        |          |         |         |        |         |         |           |
|             | 14 Delivery                          |                              |         |         |         |               |           |                 |         |         |         |         |        |        |         |         |        |         |         |         |         |         |        |        |          |         |         |        |         |         |           |
|             | 15 Suma z Quantity of documents      |                              |         | 168     | 294     | 380           | 357       | 7 402           | 480     | 389     | 296     | 1.      | D-:-   | 4      | 348     | 484     | 359    | 342     | 292     | 310     | 319     | 330     | 386    | 340    | 322      | 243     | 317     | 317    | 286     | 388     | 373       |
|             | 16 Součet z Quantity of items        |                              |         | 2085,5  | 3852,5  | 3991,75       | 2658,5    | 5 4382,5        | 4472    | 2435    | 2375    | 1 1     | Jzie   | n      | 2749,5  | 3622    | 2440,5 | 2255,5  | 2693,05 | 2486,8  | 2961,5  | 3618    | 2773,1 | 1871,5 | 2692,5   | 1806    | 3124,8  | 2730   | 2336,5  | 3881,1  | 3148      |
|             | 17 = 03                              |                              |         |         |         |               |           |                 |         |         |         |         |        |        |         |         |        |         |         |         |         |         |        |        |          |         |         |        |         |         |           |
|             | 18                                   |                              |         |         |         |               |           |                 |         |         |         |         |        |        |         |         |        |         |         |         |         |         |        |        |          |         |         |        |         |         |           |
|             | 19 Delivery                          |                              |         |         |         |               |           |                 |         |         |         |         |        |        |         |         |        |         |         |         |         |         |        |        |          |         |         |        |         |         |           |
|             | 20 Suma z Quantity of documents      | 473                          | 405     | 392     | 256     | 379           | 300       | 374             | 390     | 428     | 343     | 321     | 367    | 288    | 371     | 390     | 399    | 318     | 332     | 350     | 301     | 385     | 366    | 365    | 312      | 313     | 324     | 319    | 321     | 358     | 373       |
|             | 21 Součet z Quantity of items        | 5185,6                       | 3735,5  | 3535,5  | 2189,4  | 2699,5        | 2445      | 5 3104,5        | 3782    | 4014,22 | 3838    | 2298    | 3112,5 | 2894,4 | 2660,5  | 3578    | 3414,5 | 2793,8  | 3078,5  | 4530,3  | 1973    | 2936,8  | 3295   | 1918   | 2582     | 2909,5  | 3639,25 | 2573   | 2985,5  | 2798,5  | 2867      |
|             | 22 04                                |                              |         |         |         |               |           |                 |         |         |         |         |        |        |         |         |        |         |         |         |         |         |        |        |          |         |         |        |         |         |           |
|             | 28 Sales - A/R                       |                              |         |         |         |               |           |                 |         |         |         |         |        |        |         |         |        |         |         |         |         |         |        |        |          |         |         |        |         |         |           |
|             | 24 Delivery                          |                              |         |         |         |               |           |                 |         |         |         |         |        |        |         |         |        |         |         |         |         |         |        |        |          |         |         |        |         |         |           |
|             | 25 Suma z Quantity of documents      |                              | 2078.5  | 2070    | 403     | 434           | 39        | 1 320           | 3/0     | 382     | 390     | 2052.5  | 407    | 2270.5 | 220     | 201     | 2420.6 | 400     | 324     | 2472.6  | 2117.5  | 2593.6  | 4080   | 4750.3 | 2064.6   | 9498    | 303     | 1000 5 | 323     | 200     | 2077      |
|             | Soucet z Quantity of items           |                              | 3976,1  | 3970    | 5195,5  | 4400,7        | 3159,3    | 3 2270          | 3449    | 2128    | 3575    | 2053,5  | 2870   | 2370,5 | 2370,25 | 2531    | 3439,5 | 3047    | 3342    | 2472,5  | 3117,5  | 2583,0  | 4089   | 1756,3 | 3051,5   | 3523    | 3140    | 1999'9 | 3087    | 3285    | 3077      |
|             | 27 005<br>29 Salas - A/P             |                              | _       |         |         |               |           | _               |         |         |         |         |        |        |         |         |        |         |         |         |         |         |        |        |          |         |         |        |         |         |           |
|             | 20 Delivery                          |                              |         |         |         |               |           |                 |         |         |         |         |        |        |         |         |        |         |         |         |         |         |        |        |          |         |         |        |         |         |           |
|             | 20 Suma z Ouantity of documents      | 421                          | 262     | 200     | 220     | 440           | 620       | 450             | 262     | 202     | 270     | 265     | 200    | 410    | 425     | 260     | 204    | 400     | 270     | 405     | 450     | 444     | 252    | 414    |          | 247     | 401     | 465    | 460     | 261     | 327       |
|             | 31 Součet z Quantity of items        | 5041                         | 2807.95 | 3656.6  | 2860 5  | 3488.9        | 5080.5    | 2935.3          | 5651.1  | 3414.25 | 2713.5  | 2978.03 | 3982.2 | 3806.1 | 3582 25 | 3239.5  | 2442   | 3152    | 2538 75 | 3638.5  | 3353.5  | 3373.5  | 2517.5 | 2983   |          | 2652    | 7737.9  | 3413.8 | 2943    | 2202.5  | 5677      |
|             | 32 06                                |                              |         |         |         |               |           |                 |         |         |         |         |        |        |         |         |        |         |         |         |         |         |        |        |          |         |         |        |         |         |           |
|             | 33 Sales - A/R                       |                              |         |         |         |               |           |                 |         |         |         |         |        |        |         |         |        |         |         |         |         |         |        |        |          |         |         |        |         |         |           |
|             | 34 Delivery                          |                              |         |         |         |               |           |                 |         |         |         |         |        |        |         |         |        |         |         |         |         |         |        |        |          |         |         |        |         |         |           |
|             | 35 Suma z Quantity of documents      |                              |         |         | 357     | 382           | 2 347     | 371             | 472     | 472     | 380     | 401     | 351    | 388    | 404     | 444     | 456    | 357     | 340     | 408     | 352     | 403     | 470    | 423    | 384      | 355     | 352     | 376    | 378     | 406     |           |
|             | 36 Součet z Quantity of items        |                              | -       |         |         |               | 4120,7    | 7 2887          | 3356,5  | 4053,75 | 5205,5  | 3637,75 | 4421,5 | 2480   | 3411,5  | 3028,5  | 3812   | 3179,5  | 2980    | 3097,5  | 3328,4  | 3950    | 3085,5 | 3316,8 | 3668,5   | 2934    | 2745    | 2830,9 | 3832,7  | 4309,3  | 4347      |
|             | 37 = 07                              |                              |         |         |         |               |           |                 |         |         |         |         |        |        |         |         |        |         |         |         |         |         |        |        |          |         |         |        |         |         |           |
|             | 38 Sales - A/R                       | l Tvn                        | i dok   | ume     | ntu     |               |           |                 |         |         |         |         |        |        |         |         |        |         |         |         |         |         |        |        |          |         |         |        |         |         |           |
|             | 39 Delivery                          | 1 176                        | aon     | anne    |         |               |           |                 |         |         |         |         | _      |        |         |         |        |         |         |         |         |         |        |        |          |         |         |        |         |         |           |
|             | 40 Suma z Quantity of do, aments     |                              |         |         |         | 334           | 333       | 3 300           | 317     | 316     | 364     | 410     | 371    | 290    | 307     | 295     | 306    | 376     | 363     | 436     | 314     | 314     | 359    | 372    | 381      | 398     |         |        | 255     | 297     | 293       |
|             | 41 Součet z Quantity of items        |                              |         |         |         | 449           | 3246,2    | 2 2484,5        | 2474,5  | 3010    | 2658,5  | 3834,7  | 2810,5 | 2302   | 2608,5  | 2678,5  | 2504   | 2751    | 3397,5  | 4383    | 2951    | 2471    | 3238   | 2821,5 | 3724,4   | 3461,2  |         |        | 2090,25 | 2101,5  | 1779      |
|             | 42 08                                |                              |         |         |         |               |           | _               |         |         |         |         |        |        |         |         |        |         |         |         |         |         |        |        |          |         |         |        |         |         |           |
|             | 45 Sales - A/K                       |                              |         |         |         |               |           |                 |         |         |         |         |        |        |         |         |        |         |         |         |         |         |        |        |          |         |         |        |         |         |           |
|             | 45 Suma a Quantity of documents      | 524                          | 204     | 270     | 251     | 200           | 200       | 422             | 204     | 224     | 224     | 244     | 210    | 200    | 202     | 402     | 241    | 220     | 252     | 250     | 270     | 450     | 274    | 204    | 200      | 200     | 222     | 211    | 277     | 245     | 217       |
|             | 48 Souñat z Quantity of items        | 6710.5                       | 4126 5  | 3100.5  | 3621.6  | 3060 75       | 2564 6    | 5 4032 5        | 4111.5  | 2108.2  | 2046.5  | 2200.6  | 2800 6 | 2152.5 | 2150.5  | 4038.5  | 2820   | 1225 5  | 2800.5  | 2708    | 3696 75 | 5016    | 2015.0 | 2125.5 | 2434     | 2208.04 | 3100    | 2580.5 | 2025.5  | 2043.6  | 2994      |
|             | 47 09                                | 0710,0                       | 4020,0  | 0100,0  | 0021,0  | 0000,10       | 0004,0    | 4032,5          | 4111,0  | 5150,5  | 2040,0  | 0000,0  | 2000,0 | 0102.0 | 0100,0  |         | 5055   | 52.55,5 | 2000,0  | 2100    | 5000,75 | 5010    | 2010,0 | 5125,5 | 2404     | 2000,04 | 5155    | 2000,0 | 0000,0  | 2040.0  | 2004      |
|             | 48 Sales - A/R                       |                              |         |         |         |               |           |                 |         |         |         |         |        |        |         |         |        |         |         |         |         |         |        |        |          |         |         |        |         |         |           |
|             | 49 Delivery                          |                              |         |         |         |               |           |                 |         |         |         |         |        |        |         |         |        |         |         |         |         |         |        |        |          |         |         |        |         |         |           |
|             | 50 Suma z Quantity of documents      |                              | 544     | 459     | 1       | 406           | 424       | 4 363           | 345     | 403     | 440     | 452     | 396    | 425    | 406     | 402     | 411    | 457     | 431     | 366     | 387     | 356     | 345    | 374    | 415      | 411     | 371     | 384    | 328     | 306     | 389       |
|             | 51 Součet z Quantity of items        |                              | 5764,8  | 4689,95 | 1       | 3891,45       | 5915,8    | 3 3206,3        | 2641,75 | 3723    | 4193,95 | 3719,7  | 2688   | 3608   | 3749    | 4757    | 3690,5 | 3292    | 3999,5  | 3493    | 3180    | 2917,6  | 2256,9 | 3248   | 3527     | 2983,4  | 3247    | 3211,8 | 2784    | 2503,5  | 3026      |
|             | 52 -10                               |                              |         |         |         |               |           |                 |         |         |         |         |        |        |         |         |        |         |         |         |         |         |        |        |          |         |         |        |         |         |           |
|             | 53 ⊜Sales - A/R                      |                              |         |         |         |               |           |                 |         |         |         |         |        |        |         |         |        |         |         |         |         |         |        |        |          |         |         |        |         |         |           |
|             | 54 Delivery                          |                              |         |         |         |               |           |                 |         |         |         |         |        |        |         |         |        |         |         |         |         |         |        |        |          |         |         |        |         |         |           |
|             | 55 Suma z Quantity of documents      | 412                          | 2 376   | 329     |         | 428           | 380       | 409             | 350     | 378     | 352     | 430     | 468    | 424    | 399     | 384     | 360    | 320     | 474     | 420     | 438     | 380     | 341    | 360    | 336      | 386     | 487     | 446    | 376     | 274     | 359       |
|             | 56 Součet z Quantity of items        | 4390,25                      | 3595,49 | 2822,5  |         | 4140          | 3183,5    | 5 4184          | 2474,5  | 3020,5  | 2707    | 3513,5  | 5 4019 | 3556   | 3058    | 3204,5  | 2331,5 | 2063    | 3867    | 3387,03 | 3893,5  | 3393,25 | 2728,8 | 2906,5 | 2600,333 | 2543,5  | 3964,8  | 2957,1 | 3362,55 | 2871    | 3095      |
|             | 57 811                               |                              |         |         |         |               |           |                 |         |         |         |         |        |        |         |         |        |         |         |         |         |         |        |        |          |         |         |        |         |         |           |
|             | 58 Sales - A/R                       |                              |         |         |         |               |           |                 |         |         |         |         |        |        |         |         |        |         |         |         |         |         |        |        |          |         |         |        |         |         |           |
|             | 59 Delivery                          |                              | 407     | 000     | 100     | 15.4          | 0.00      |                 | 447     | 450     | 447     | 10.1    | 450    | 400    |         |         | 500    | 0.04    | 004     | 0.05    | 007     | 101     | 400    | 101    | 000      |         | 070     | 000    |         | 400     | 101       |
|             | Suma z Quantity of documents         |                              | 487     | 388     | 400     | 404           | 380       | 3 421<br>2000 F | 447     | 403     | 417     | 404     | 403    | 430    | 411     |         | 1000 6 | 331     | 4207    | 305     | 33/     | 401     | 432    | 421    | 382      | 341     | 3/2     | 330    | 410     | 402     | 401       |
|             | Soucet z Quantity of items           |                              | 4387    | 3159,5  | 3893    | +416,5        | 3522,5    | 3896,5          | 3566    | 31/3,5  | +529,5  | 4056    | 4225   | 4080,3 | 4322    |         | 4033,5 | 2440    | 4307    | 2/13    | 2784    | 3739,2  | 3827   | 3379   | 2909,5   | 2518    | 3016,8  | 3497   | 4407,25 | 3007,25 | 46/2      |
|             | 62 Salas - A/P                       |                              | _       |         |         |               |           | _               |         |         |         |         |        |        |         |         |        |         |         |         |         |         |        |        |          |         |         |        |         |         |           |
|             | Bellivery                            |                              |         |         |         |               |           |                 |         |         |         |         |        |        |         |         |        |         |         |         |         |         |        |        |          |         |         |        |         |         |           |
|             | 65 Suma z Quantity of documents      | 303                          | 108     | 202     | 207     | 181           |           |                 |         | 102     | 378     | 401     | 357    | 377    | 430     | 416     | 452    | 457     | 435     | 326     | 380     | 318     | 387    | 490    | 435      | 383     | 307     | 333    | 337     | 375     | 441       |
|             | 66 Součet z Quantity of items        | 7590 617                     | 1464 #  | 1985.5  | 1426.25 | 1139          |           |                 |         | 867 5   | 4098 5  | 3534 5  | 3441   | 3428   | 4550    | 4047 5  | 4674 5 | 3933 5  | 3340 A  | 2752    | 3392 5  | 2485    | 3744   | 4823   | 4465.5   | 3131    | 2579    | 2528 5 | 3105    | 3655 5  | 3926      |
|             | 67 Razem: Suma z Quantity of documen | ti 2939                      | 4135    | 4199    | 3519    | 4685          | 4201      | 7 4149          | 4061    | 4355    | 4497    | 4478    | 4704   | 4435   | 4572    | 4019    | 4742   | 4555    | 4419    | 4467    | 4549    | 4389    | 4455   | 4431   | 3906     | 4155    | 3941    | 3764   | 4011    | 3830    | 4080      |
|             | 65 Razem: Soucet z Quantity of items | 37685,617                    | 41092,8 | 39372,6 | 32861.2 | 42437,1       | 39858     | 3 35984         | 38845,9 | 36043   | 41639   | 38369,7 | 40648  | 38044  | 39287,5 | 38064   | 40314  | 36360   | 40382   | 39501,1 | 38185,2 | 39203,5 | 36899  | 34455  | 33415,23 | 32523,1 | 38648,4 | 30201  | 36087,3 | 34280,2 | 38709     |
|             | 69                                   |                              |         |         |         |               |           |                 |         |         |         |         |        |        |         |         |        |         |         |         |         |         |        |        |          |         |         |        |         |         |           |

#### Rysunek 1 - Doc's in month's Excel

Klikając w ikonkę **Filtry ręczne** w komórce Etykiety wierszy pojawi się okienko, w którym wybieramy typ filtru, a następnie konktretne pozycje z listy. Dane można filtrować po miesiącu wystawienia dokumentu, grupie oraz typie dokumentu.

| Wybierz pole: |        |
|---------------|--------|
| Month         | $\sim$ |
| Month         |        |
| Site          |        |
| Document      |        |

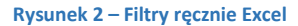

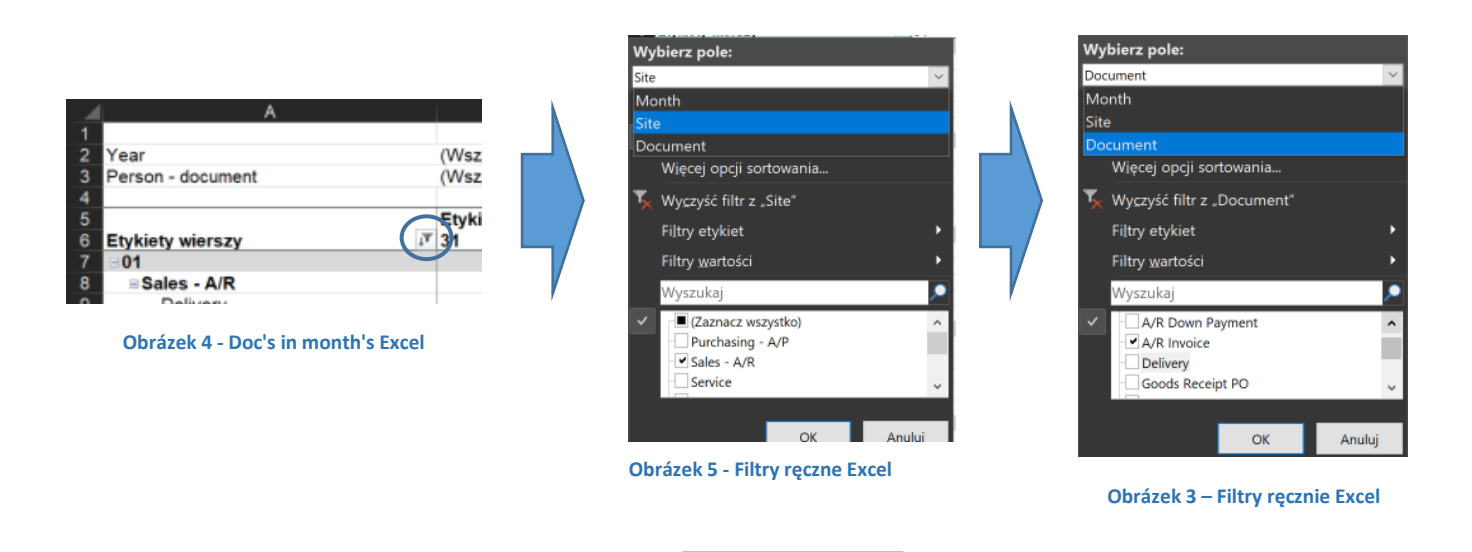

#### 2

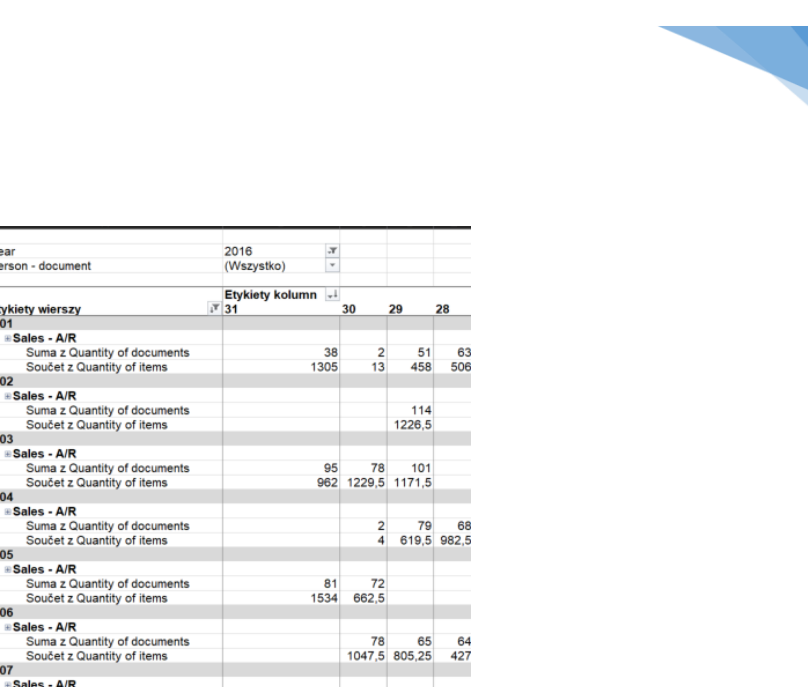

| Soucet 2 Quantity of items   |                   | 1047,5 | 005,25 | 427 |
|------------------------------|-------------------|--------|--------|-----|
| B 07                         |                   |        |        |     |
| Sales - A/R                  |                   |        |        |     |
| Suma z Quantity of documents | 18                |        | 58     | 61  |
| Součet z Quantity of items   | 30                |        | 713    | 372 |
| - 08                         |                   |        |        |     |
| sales - A/R                  |                   |        |        |     |
| Suma z Quantity of documents | 74                | 70     | 60     |     |
| Součet z Quantity of items   | 1376              | 1118,5 | 251,5  |     |
| e 09                         |                   |        |        |     |
| sales - A/R                  |                   |        |        |     |
| Suma z Quantity of documents |                   | 86     | 71     |     |
| Součet z Quantity of items   |                   | 790,5  | 413,75 |     |
|                              |                   |        |        |     |
|                              |                   |        |        |     |
| Bysupok 6 - Doc's            | in month's Ex     | col    |        |     |
| Rysullek 0 - DUCS            | III IIIOIIUI S E/ | LEI    |        |     |

Nad tabelą znajdują się listy rozwijane, których wybieramy rok wystawienia dokumentu oraz osobę, która ten dokument wystawiła.

'ear Person document

02

03

05

06

Etykiety wierszy 01

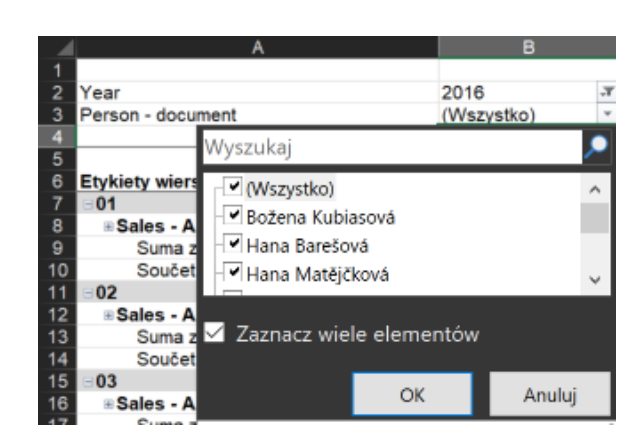

Rysunek 7 - Doc's in month's Excel

## 2. POSITIONS BY USERS ON DOC'S EXCEL

W zakładce **Positions by users on doc's** znajduje się tabela przestawna z ilością dokumentów oraz pozycji na dokumentach, które zostały wystawione w ciągu roku przez daną osobę.

| A                               | В                   | С      | D      | E      | F     | G      | н      | 1      | J      | К          | L  | M              |
|---------------------------------|---------------------|--------|--------|--------|-------|--------|--------|--------|--------|------------|----|----------------|
|                                 |                     |        |        |        |       |        |        |        |        |            |    |                |
| User - create                   | (Wiele elementów) 🗷 |        |        |        |       |        |        |        |        |            |    |                |
| Filtr reczny                    |                     |        |        |        |       |        |        |        |        |            |    |                |
|                                 | Etykiety kolumn     |        |        |        | 0042  |        |        |        | - 2047 |            |    | Cumo końcowo   |
|                                 | ± 2009              | ± 2010 | ± 2011 | ± 2012 | #2013 | ± 2014 | ± 2015 | # 2016 | = 2017 | <b>0</b> 2 |    | Suma Koncowa   |
| Etykiety wierszy                | ,                   |        |        |        |       |        | 7      |        | m 02   |            |    |                |
| A/R Correction Invoice          |                     |        |        |        |       |        |        |        |        | _          | 4  |                |
| Součet z Quantity of documents  | 23                  | 21     | 5      | 10     | 15    |        |        |        |        | 1          |    |                |
| Součet z Quantity of documents  | 120                 | 150    | 26     | 72     | 138   | Rok    | wystav | vienia |        | 2          |    | Miesiąc wystaw |
| A/R Correction Invoice Reversal | 120                 | 100    | 20     | 12     | 100   | doku   | .monté |        |        | -          |    | dokumentów     |
| Součet z Quantity of documents  | 2                   |        |        | 1      |       | UUKI   | inento | , vv   |        |            |    | uonumenton     |
| Součet z Quantity of positions  |                     |        |        | 4      |       |        |        |        |        |            |    | 12             |
| A/R Credit Memo                 | Typ dokumentu       |        |        |        |       |        |        |        |        |            |    | 12             |
| Součet z Quantity of documents  | i yp dokumentu      | 7      | 8      | 6      | 11    | 4      | 12     | 17     |        |            |    | 03             |
| Součet z Quantity of positions  | я                   | - 22   | 24     | 12     | 35    | 13     | 45     | 26     |        |            |    | 185            |
| A/R Down Payment                | 0                   | 22     | 24     | 12     | 00    |        | 40     | 20     |        |            |    | 100            |
| Součet z Quantity of documents  |                     | 1      |        | 2      | 5     | 1      | 2      | 4      |        |            |    | 15             |
| Součet z Quantity of documenta  |                     | 35     |        | 14     | 9     | 15     | 48     | 22     |        |            |    | 143            |
| A/R Invoice                     |                     | 00     |        | 1.44   | 3     | .0     | 40     |        |        |            |    | 143            |
| Součet z Quantity of documents  | 344                 | 383    | 432    | 478    | 507   | 219    | 508    | 367    | 1      | 1          | 2  | 3242           |
| Součet z Quantity of positions  | 1327                | 1348   | 1415   | 1652   | 1921  | 738    | 1671   | 1095   | 1      | 1          | 2  | 11171          |
| Delivery                        | 1021                | 1010   | 1110   | 1002   | 1021  | 100    | 1071   | 1000   |        |            | -  |                |
| Součet z Quantity of documents  | 279                 | 338    | 359    | 424    | 439   | 173    | 328    | 220    |        |            | 2  | 2562           |
| Součet z Quantity of positions  | 728                 | 844    | 721    | 998    | 1851  | 650    | 1281   | 801    |        |            | 2  | 7876           |
| Goods Receipt PO                |                     |        |        |        | 1001  |        | 1201   |        |        |            |    |                |
| Součet z Quantity of documents  | 64                  | 72     | 68     | 58     | 67    | 27     | 82     | 58     |        |            | 1  | 497            |
| Součet z Quantity of positions  | 133                 | 278    | 286    | 257    | 391   | 153    | 242    | 216    |        |            | 1  | 1957           |
| Goods Return                    |                     |        |        |        |       |        |        |        |        |            |    |                |
| Součet z Quantity of documents  | 5                   | 2      |        | 3      | 1     |        | 8      | 2      |        |            | 1  | 22             |
| Součet z Quantity of positions  | 11                  | 3      |        | 13     | 1     |        | 9      | 4      |        |            | 11 | 52             |
| Purchase Order                  |                     | _      |        |        |       |        |        |        |        |            |    |                |
| Součet z Quantity of documents  | 1                   |        |        |        |       | 4      |        |        |        |            |    | 5              |
| Součet z Quantity of positions  | 3                   |        |        |        |       | 16     |        |        |        |            |    | 19             |
| Return                          |                     |        |        |        |       |        |        |        |        |            |    |                |
| Součet z Quantity of documents  | 1                   | 5      | 5      | 6      | 5     | 6      | 3      | 17     |        |            |    | 48             |
| Součet z Quantity of positions  | 3                   | 7      | 7      | 14     | 12    | 17     | 19     | 52     |        |            |    | 131            |
| Sales Order                     |                     |        |        |        |       |        |        |        |        |            |    |                |
| Součet z Quantity of documents  | 1                   |        |        |        |       |        |        |        |        |            | 1  | 2              |
| Součet z Quantity of positions  | 7                   |        |        |        |       |        |        |        |        |            | 1  | 8              |
| A/P Down Payment                |                     |        |        |        |       |        |        |        |        |            |    |                |
| Součet z Quantity of documents  | 29                  | 27     | 25     | 2      |       |        | 39     | 34     |        |            |    | 156            |
| Součet z Quantity of positions  | 123                 | 102    | 25     | 2      |       |        | 39     | 35     |        |            |    | 326            |
| A/P Invoice                     |                     |        |        |        |       |        |        |        |        |            |    |                |
| Součet z Quantity of documents  | 770                 | 898    | 931    | 992    | 1058  | 1191   | 1083   | 1052   |        |            |    | 7975           |
| Součet z Quantity of positions  | 3379                | 3381   | 3440   | 3583   | 4015  | 5312   | 5883   | 6589   |        |            |    | 35582          |
| A/P Correction Invoice          |                     |        |        |        |       |        |        |        |        |            |    |                |
| Součet z Quantity of documents  | 17                  | 25     | 22     | 14     | 31    | 14     | 11     | 25     |        |            |    | 159            |
| Součet z Quantity of positions  | 458                 | 448    | 674    | 440    | 902   | 314    | 136    | 430    |        |            |    | 3802           |

#### Rysunek 8 - Positions by users on doc's Excel

Aby wyświetlić liczbę dokumentów, które zostały wystawione przez konkretną osobę należy kliknąć w ikonę **Filtrowanie ręczne**, a następnie wybrać z listy jednego lub wielu pracowników.

|    |                       | В                                           |
|----|-----------------------|---------------------------------------------|
|    |                       |                                             |
|    | User - create         | (Wiele elementów) 🗷                         |
|    |                       | Wyszukaj                                    |
|    |                       | Try second                                  |
|    |                       | (Wszystko)                                  |
|    |                       | Ammar Trabulisi                             |
|    | Etykiety wierszy      | 🗹 🗹 Barbora Vajsejtlová                     |
|    | A/R Correction Invoic | Božena Kubiasová                            |
| 9  | Součet z Quantity o   | DI Server CZ                                |
|    | Součet z Quantity o   | ✓ Hana Barešová                             |
|    | A/R Correction Invoic | Hana Černohorská                            |
|    | Součet z Quantity o   | Hana Matějčková                             |
|    | Součet z Quantity o   | Henrieta Kupcová                            |
|    | A/R Credit Memo       | ··· 🔲 Ivan Levora                           |
|    | Součet z Quantity o   | Ivanka Strakošová                           |
|    | Součet z Quantity o   | Jan Maschke                                 |
|    | A/R Down Payment      | Jan Richter                                 |
|    | Součet z Quantity o   | ··· 🔲 Jaroslav Černý                        |
|    | Součet z Quantity o   | Jiří Kozák                                  |
|    | A/R Invoice           |                                             |
|    | Součet z Quantity o   | <ul> <li>Zaznacz wiele elementów</li> </ul> |
| 22 | Součet z Quantity o   |                                             |
|    | Delivery              | OK Anuluj                                   |
|    | o                     |                                             |

Obrázek 9 - Filtry ręczne Excel

## 3. DOC'S BY USERS EXCEL

W oknie **Doc's by users** znajduje się tabela, która przedstawia liczbę wszystkich wystawionych dokumentów w ciągu kilku lat przez jednego lub wielu pracowników.

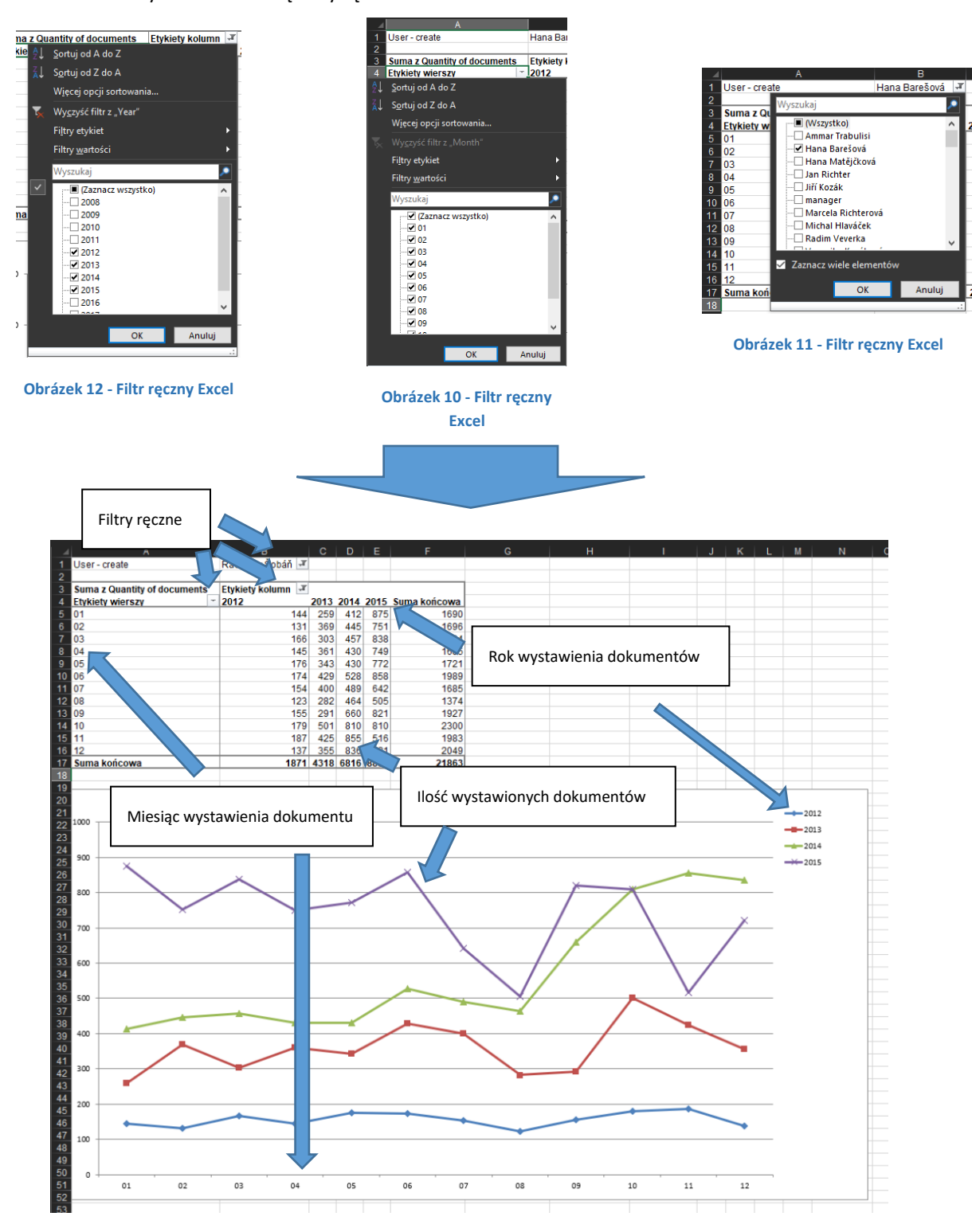

Do filtrowania danych z tabeli służą filtry ręczne.

Rysunek 13 - Doc's by users Excel

Pod tabelą znajduje się wykres liniowy, który porównuje ilość wystawionych dokumentów w ciągu roku lub kliku lat.

## 4. POS BY USERS EXCEL

Okno zawiera tabelę z informacjami o liczbie wszystkich wystawionych dokumentów przez każdego pracownika. Dane są pobierane z wybranego roku oraz są pogrupowane przez miesiące oraz pracowników.

Aby wyświetlić informację z konkretnego roku lub lat należy w kliknąć w ikonę **Filtry ręczne**, a następnie z listy wybrać jeden lub wiele pozycji.

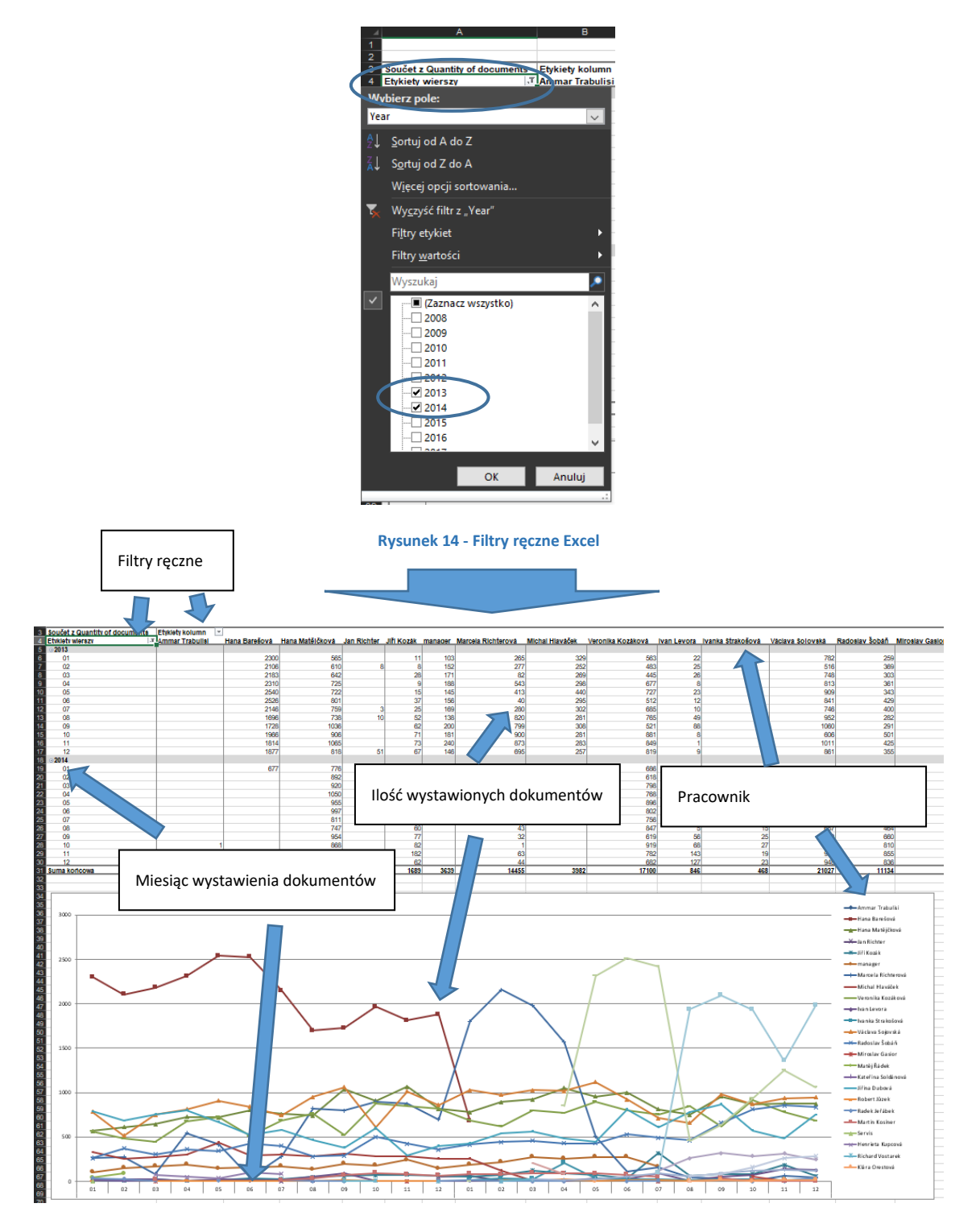

Rysunek 15 - POS BY USERS Excel

Pod tabelą znajduje się wykres liniowy, który przedstawia graficznie liczbę dokumentów, które zostały wystawione przez pracowników w ciąg roku lub wielu lat.

#### 5. DOSTĘPNE KOLUMNY

- 1) Id pole techniczne
- 2) Date data dokumentu

| Data dokumentu | 2017-12-13 |  |
|----------------|------------|--|

Rysunek 16 - Dokument SAP Business One

- 3) Year rok, który jest wyjęty z daty dokumentu
- 4) Quarter kwartał, który jest wyznaczony na podstawie daty dokumentu
- 5) Month miesiąc, który jest wyjęty z daty dokumentu
- 6) Day dzień, który jest wyjęty z daty dokumentu
- 7) Site typ dokumentu

Rysunek 17 - Dokument SAP Business One

Zlecenie sprzedaży

- 8) Document grupa, do której należy dokument, przyjmuje wartości:
  - a. Accounting Rachunkowość
  - b. Banking bankowość
  - c. Inventory Inwentarz
  - d. Production Produkcja
  - e. Purchasing A/P Zakup
  - f. Sales A/R Sprzedaż
  - g. Service Serwis
- 9) Doc number numer dokumentu
- 10) Quantity of documents ilość dokumentów
- 11) Quantity of positions ilość pozycji na dokumentach
- 12) Quantity of items ilość towarów/usług na pozycjach
- 13) User create imię i nazwisko osoby, która utworzyła dokument
- 14) User update imię i nazwisko osoby, która jako ostatnia zaktualizowała dane na dokumencie
- 15) Person document osoba, która wystawiła dokument
- 16) Line number numer pozycji na dokumencie
- 17) Profit Code reguła rozdziału na pozycji dokumentu

| - · |                |   |
|-----|----------------|---|
| G   | Centr. Kosztów | W |
| 1   | <b>⇒</b> 300   |   |
|     |                |   |

Rysunek 18 - Dokument SAP Business One

#### 6. SPIS ILUSTRACJI

| Rysunek 1 - Doc's in month's Excel            | 2 |
|-----------------------------------------------|---|
| Rysunek 2 – Filtry ręcznie Excel              | 2 |
| Rysunek 3 – Filtry ręcznie Excel              | 2 |
| Rysunek 4 - Doc's in month's Excel            | 2 |
| Rysunek 5 - Filtry ręczne Excel               | 2 |
| Rysunek 6 - Doc's in month's Excel            | 3 |
| Rysunek 7 - Doc's in month's Excel            | 3 |
| Rysunek 8 - Positions by users on doc's Excel | 4 |
| Rysunek 9 - Filtry ręczne Excel               | 4 |
| Rysunek 10 - Filtr ręczny Excel               | 5 |
| Rysunek 11 - Filtr ręczny Excel               | 5 |
| Rysunek 12 - Filtr ręczny Excel               | 5 |
| Rysunek 13 - Doc's by users Excel             | 5 |
| Rysunek 14 - Filtry ręczne Excel              | 7 |
| Rysunek 15 - POS BY USERS Excel               | 7 |
| Rysunek 16 - Dokument SAP Business One        | 8 |
| Rysunek 17 - Dokument SAP Business One        | 8 |
| Rysunek 18 - Dokument SAP Business One        | 8 |